Autograph 1 #2次関数

まず、オートグラフを立ち上げて「上級」を選択します。

→
方程式を入力のボタンを押します。方程式 y=x<sup>2</sup>+4x-3 を入力しましょう。
※x<sup>2</sup>は xx もしくは Alt 2

<u></u>

軸の設定ボタンを押し、グラフの範囲を設定してみましょう。
 x:最小 -6 最大 4 数値:1 ピップス:0.2
 y:最小 -8 最大6 数値:1 ピップス:0.5
 ※自動ボックスのチェックは外してください。

次に解を出してみましょう。

選択モードを選んで、図の2次関数のグラフ上で、左クリックをします。
 グラフの色が黒に変わります。そのまま右クリックをすると、メニューが開きますので、
 f(x)=0を解く を選択する。
 2次関数とx軸の交点が表示されます。

2つの点のいずれかを、左クリックすると、点の色が黒に変わります。そのまま右クリックをすると、 メニューが開きますので、テキストボックスを選択します。

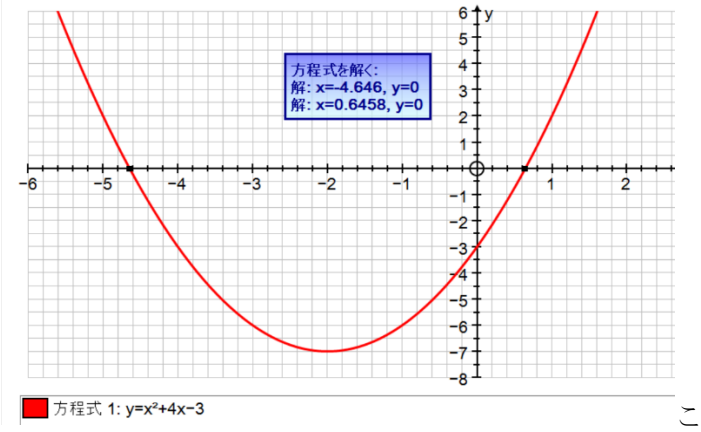

このような画面になりましたでしょうか。

続けて、

╹ 方程式を入力ボタン を押し、方程式 y=2x+1 を入力しましょう。

パソコンの Shift キーを押しながら、2 つの方程式を左クリックで選択しましょう。 両方とも黒色に変わります。そのまま右クリックをすると、メニューが開きますので、 f(x)=g(x)を解く を選択します。交点が表示されます。